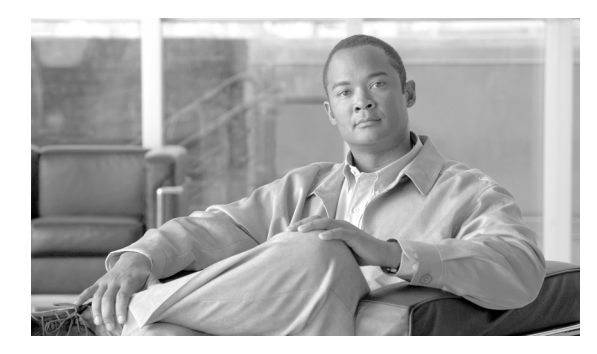

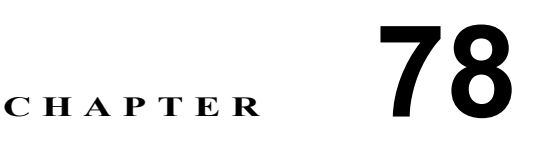

# ボイスメール プロファイルの設定

[Cisco Unified Communications Manager の管理]の[ボイスメール プロファイルの設定(Voice Mail Profile Configuration)]ウィンドウによって、回線に関係したボイスメッセージ情報を定義できます。

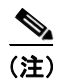

ボイスメール プロファイルは、デバイスではなく電話番号に割り当てられます。

次のトピックでは、ボイスメール プロファイルについて説明します。

- ボイスメール プロファイルの検索 (P.78-2)
- ボイスメール プロファイルの設定 (P.78-4)
- ボイスメール プロファイルの設定値(P.78-5)
- 『*Cisco Unified Communications Manager システム ガイド*』の「ボイスメールの Cisco Unified Communications Manager への接続性」
- 『*Cisco Unified Communications Manager システム ガイド*』の「Cisco Unity と Cisco Unity Connection の設定チェックリスト」

## ボイスメール プロファイルの検索

ネットワーク内にはいくつかのボイスメール プロファイルが存在することがあるので、Cisco Unified Communications Manager では、固有の条件を指定して、特定のボイスメール プロファイル を見つけることができます。ボイスメール プロファイルを見つける手順は、次のとおりです。

(注)

Cisco Unified Communications Manager の管理ページでは、ブラウザ セッションでの作業中は、ボイ スメール プロファイルの検索設定が保持されます。別のメニュー項目に移動してからこのメニュー 項目に戻ってくる場合でも、検索に変更を加えたり、ブラウザを閉じたりしない限り、ボイスメー ルプロファイルの検索設定は保持されます。

### 手順

ステップ1 [ボイスメール] > [ボイスメールプロファイル]の順に選択します。

[ボイスメールプロファイルの検索と一覧表示 (Find and List Voice Mail Profiles)] ウィンドウが表示されます。アクティブな (前回の) クエリーのレコードも、ウィンドウに表示されることがあります。

**ステップ2** データベース内のすべてのレコードを検索するには、ダイアログボックスが空であることを確認し、ステップ3に進んでください。

レコードをフィルタリングまたは検索する手順は、次のとおりです。

- ドロップダウンリストボックスから、検索パターンを選択します。
- 必要に応じて、適切な検索テキストを指定します。

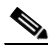

- (注) 検索条件を追加するには、[+] ボタンをクリックします。条件を追加すると、指定したす べての条件に一致するレコードが検索されます。条件を削除するには、[-] ボタンをクリッ クして最後に追加した条件を削除するか、[フィルタのクリア] ボタンをクリックして、追 加したすべての検索条件を削除してください。
- **ステップ3 [検索]** をクリックします。

ー致するすべてのレコードが表示されます。[ページあたりの行数]ドロップダウンリストボック スから別の値を選択して、各ページに表示する項目の数を変更できます。

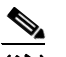

(注) 該当するレコードの横にあるチェックボックスをオンにして[選択項目の削除]をクリッ クすると、複数のレコードをデータベースから削除できます。[すべてを選択]をクリック して[選択項目の削除]をクリックすると、この選択対象として設定可能なすべてのレコー ドを削除できます。

ステップ4 表示されたレコードのリストで、表示するレコードのリンクをクリックします。

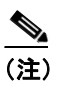

\_\_\_\_\_ リストのヘッダーに上矢印または下矢印がある場合、その矢印をクリックして、ソート順 序を逆にします。

選択した項目がウィンドウに表示されます。

### 追加情報

P.78-7の「関連項目」を参照してください。

### ボイスメール プロファイルの設定

電話番号に対してボイスメール プロファイルを設定する手順、ボイスメール プロファイルをコ ピーする手順、または既存のボイスメール プロファイルを更新する手順は、次のとおりです。

### 手順

**ステップ1** メニューバーで、[ボイスメール] > [ボイスメールプロファイル] の順に選択します。

[ボイスメールプロファイルの検索と一覧表示 (Find and List Voice Mail Profiles)] ウィンドウが表示されます。

- ステップ2 次のいずれかの作業を行います。
  - ボイスメール プロファイルをコピーするには、該当するボイスメール プロファイルを見つけます (P.78-2の「ボイスメール プロファイルの検索」を参照)。[検索結果 (Search Results)] リストから、コピーするボイスメール プロファイルに対応する [コピー (Copy)] アイコンをクリックし、ステップ3に進みます。
  - 電話番号に対してボイスメール プロファイルを設定するには、[新規追加] ボタンをクリック します。[ボイスメールプロファイルの設定(Voice Mail Profile Configuration)] ウィンドウが表 示されます。ステップ3に進みます。
  - 既存のボイスメール プロファイルを更新するには、該当するボイスメール プロファイルを見つけます(P.78-2の「ボイスメール プロファイルの検索」を参照)。次に、ステップ3に進みます。
- ステップ3 該当する設定値を更新します(表 78-1 を参照)。
- ステップ4 [保存] をクリックします。

既存のボイスメール プロファイルを更新する場合は、[リセット]をクリックして、ボイスメール プロファイルに関連付けられたデバイスをすべて再起動します。

### 追加情報

P.78-7の「関連項目」を参照してください。

## ボイスメール プロファイルの設定値

表 78-1 では、ボイスメール プロファイルの設定値について説明します。関連する手順の詳細については、P.78-7 の「関連項目」を参照してください。

表 78-1 ボイスメール プロファイルの設定値

| フィールド                          | 説明                                                                                      |
|--------------------------------|-----------------------------------------------------------------------------------------|
| [ボイスメールプロファイル情報                | (Voice Mail Profile Information)]                                                       |
| [ボイスメールプロファイル名]                | Cisco ボイスメールプロファイルを識別する名前を入力します。                                                        |
| [説明 (Description)]             | プロファイルの説明を記述します。                                                                        |
| [ボイスメールパイロット                   | [ボイスメールパイロットの設定(Voice Mail Pilot                                                        |
| (Voice Mail Pilot)]            | Configuration)]内で指定された適切なボイスメールパイロッ                                                     |
|                                | ト番号か、[< <b>デフォルトを使用</b> >]を選択します。                                                       |
| [ボイスメールボックスマスク                 | 自動登録された電話機用のボイスメールボックス番号をフォー                                                            |
| (Voice Mail Box Mask)]         | マットするのに使用するマスクを指定します。自動登録された                                                            |
|                                | 電話機のディレクトリ回線から、コールをボイス メッセージ シ                                                          |
|                                | ステムに転送する場合、Cisco Unified Communications Manager                                         |
|                                | は、そのディレクトリ回線の [ボイスメールボックス] フィー                                                          |
|                                | ルドに設定されている番号に、このマスクを適用します。                                                              |
|                                | たとえば、972813XXXX というマスクを指定した場合、電話番                                                       |
|                                | 号 7253 のボイスメール ボックス番号は 9728137253 になりま                                                  |
|                                | す。マスクを入力しない場合、ボイスメール ボックス番号は電                                                           |
|                                | 話番号と同じです(この例では7253です)。                                                                  |
|                                | デフォルトでは、Cisco Unified Communications Manager は、ボイ                                       |
|                                | スメールボックス番号を電話番号と同じ値に設定します。電話                                                            |
|                                | 番号を設定するときに、ボイスメールボックス番号を変更でき                                                            |
|                                | ます。詳細については、P.57-1の「電話番号の設定の概要」を                                                         |
|                                | 参照してください。                                                                               |
| [これをシステムのデフォルト                 | このチェックボックスをオンにして、このプロファイルをデ                                                             |
| ボイスメールプロファイルに設                 | フォルトにします。                                                                               |
| 定 (Make This the Default Voice |                                                                                         |
| Mail Profile for the System) ] |                                                                                         |
|                                | (注) しこれをジステムのテフォルトホイスメールフロファイ<br>ルに設定 (Make This the Default Voice Meil Profile for the |
|                                | System) チェックボックスをオンにすろと このボイ                                                            |
|                                | スメール プロファイルは、現在のデフォルト プロファ                                                              |
|                                | イルを置き換えます。                                                                              |

## ボイスメール プロファイルの削除

ボイスメール プロファイルを削除する手順は、次のとおりです。デフォルト プロファイルや [No Voice Mail] のプロファイルは、削除できません。

### 始める前に

電話番号が使用するボイスメール プロファイルは、削除できません。ボイスメール プロファイル を使用している電話番号を検索するには、[ボイスメールプロファイルの設定(Voice Mail Profile Configuration)] ウィンドウの[関連リンク] ドロップダウン リスト ボックスから[依存関係レコー ド] を選択し、[移動] をクリックします。依存関係レコードがシステムで使用可能になっていな い場合、[依存関係レコード要約(Dependency Records Summary)] ウィンドウにメッセージが表示 されます。依存関係レコードの詳細については、P.A-4の「依存関係レコードへのアクセス」を参 照してください。使用中のボイスメール プロファイルを削除しようとすると、Cisco Unified Communications Manager からメッセージが表示されます。現在使用されているボイスメール プロ ファイルを削除する場合は、事前に、次の作業のどちらか一方または両方を実行しておく必要があ ります。

- 削除するボイスメール プロファイルを使用しているデバイスすべてに、別のボイスメール プロファイルを割り当てる。
- 削除するボイスメール プロファイルを使用しているデバイスを削除する。

### 手順

- ステップ1 [ボイスメール] > [ボイスメールプロファイル]の順に選択します。
- **ステップ2** P.78-2の「ボイスメール プロファイルの検索」の手順に従って、削除するボイスメール プロファ イルを見つけます。
- **ステップ3** 削除するボイスメール プロファイルの横にあるチェックボックスをオンにします。ウィンドウ上の ボイスメール プロファイルをすべて選択するには、検索結果表示のタイトルバーにあるチェック ボックスをオンにします。
- ステップ4 [選択項目の削除] をクリックします。

#### 追加情報

P.78-7の「関連項目」を参照してください。

## 関連項目

- ボイスメール プロファイルの検索(P.78-2)
- ボイスメール プロファイルの設定 (P.78-4)
- ボイスメール プロファイルの設定値(P.78-5)
- 『*Cisco Unified Communications Manager システム ガイド*』の「ボイスメールの Cisco Unified Communications Manager への接続性」
- 『*Cisco Unified Communications Manager システム ガイド*』の「Cisco Unity と Cisco Unity Connection の設定チェックリスト」